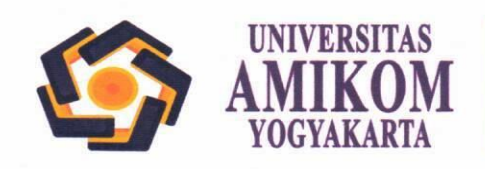

PROGRAM MAGISTER: Teknik Informatika PROGRAM SARJANA: Informatika (Teknik Informatika), Sistem Informasi, Teknologi Informasi (Animasi), Teknik Komputer (Rekayasa Komputer), Arsitektur, Perencanaan Wilayah dan Kota, Geografi, Kewirausahaan, Ekonomi, Akuntansi, Ilmu Pemerintahan, Ilmu Komunikasi, Hubungan Internasional PROGRAM DIPLOMA III: Teknik Informatika, Manajemen Informatika

## AKSES LMS AMIKOM

(http://waskita.amikom.ac.id)

## **AKSES VIA MOZILLA FIREFOX**

- 1. Open Mozilla Firefox
- 2. Klik 3 bar sebelah kanan atas

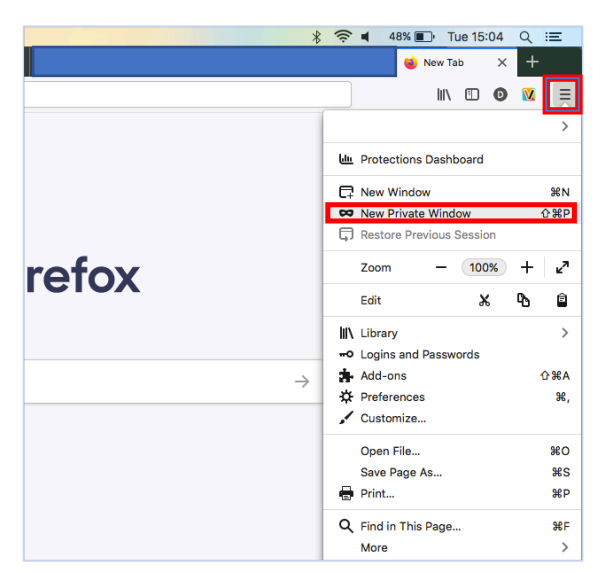

- 3. Pilih New Private Window
- 4. Ketik pada address bar → <u>http://waskita.amikom.ac.id</u>

| 😔 Private Browsin | ng × +                         |               |
|-------------------|--------------------------------|---------------|
| ŵ                 | A http://waskita.amikom.ac.id/ | $\rightarrow$ |

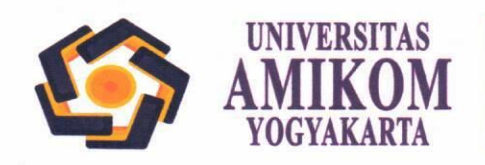

PROGRAM MAGISTER: Teknik Informatika PROGRAM SARJANA: Informatika (Teknik Informatika), Sistem Informasi, Teknologi Informasi (Animasi), Teknik Komputer (Rekayasa Komputer), Arsitektur, Perencanaan Wilayah dan Kota, Geografi, Kewirausahaan, Ekonomi, Akuntansi, Ilmu Pemerintahan, Ilmu Komunikasi, Hubungan Internasional PROGRAM DIPLOMA III: Teknik Informatika, Manajemen Informatika

## **AKSES VIA CHROME**

- 1. Open Browser Chrome
- 2. Disebelah kanan atas, klik ikon 3 titik

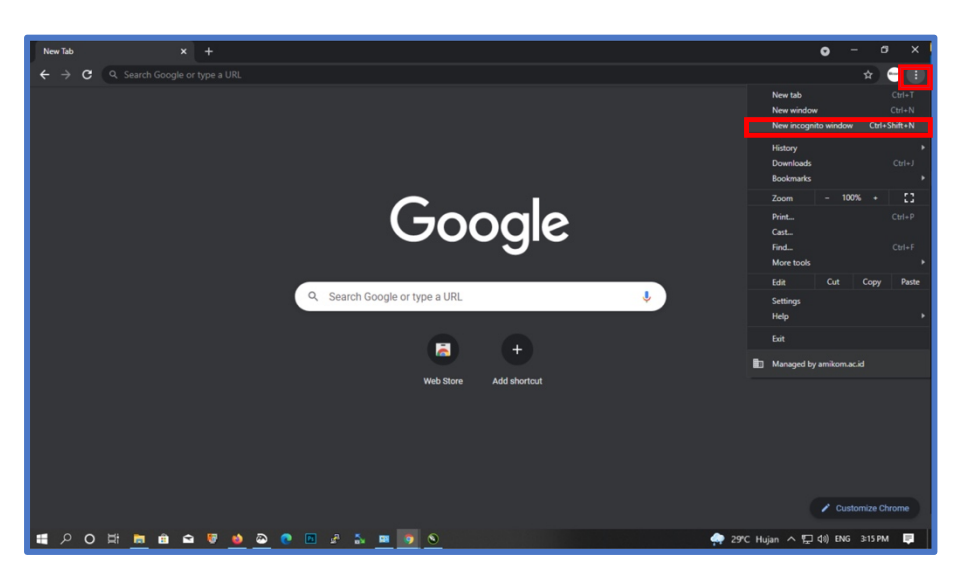

- 3. Pilih "New Incognito" atau "Jendela Samaran Baru"
- 4. Ketik pada address bar → <u>http://waskita.amikom.ac.id</u>

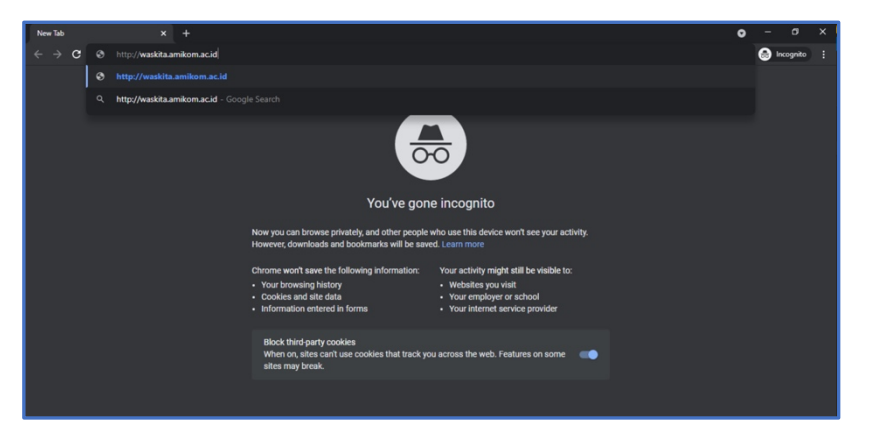